# EECS 1710 SETTING UP A VIRTUAL MACHINE (for EECS labs)

In this tutorial, we will work through the process of setting up a virtual machine on your home desktop/laptop, that reflects the working environment you will experience in the laboratory (LAS 1006).

If you are not familiar with virtual machines, or have never used one before, then don't worry – we will learn about them now.

### What is a Virtual Machine (VM)?

A VM is basically a way of emulating a computer system. More specifically, it allows you to emulate one or more different operating systems that would normally run on potentially different computer architectures, all from the convenience of your own desktop.

This means that regardless of the fact that you might be a windows/mac or even a linux user, you can quickly startup a different operating system (in a new window), and run all kinds of wonderful software/tools that might not be available through your normal operating system.

Essentially what we want to do in this tutorial, is setup a VM for the linux operating system that is running in the lab, complete with all the software that is also available in the lab relevant to your needs in EECS 1710 (Java, Eclipse, etc).

### What is this Linux??

Linux is probably the most widely used open-source operating system (OS). An OS (like Windows 7/8/10, Mac OSX, iOS, etc.) provides the basic software that runs on your computer and allows you to manage files, access storage and access all the hardware inside your computer (e.g. hard drive, memory, screen, keyboard, networking, etc.), or external peripherals connected to your computer (mouse, usb stick, other hard drives, etc).

Linux is a very powerful OS, and was designed to be similar to the Unix operating system (developed in the 1970's at Bell Labs). Unix was essentially the operating system used in some of the first mainframe computers. Linux is free, and has evolved today to have a very similar look and feel as other mainstream OS's – i.e. similar windowed desktop, filesystem tools, programming tools, etc.

There are many 'flavours' or versions of Linux that use the same basic core software (known as the Linux kernel), but package this up with different combinations of

software tools and graphical look/feel. The flavour we will be using is called CentOS.

#### <u>Virtual Box</u>

The software you will be using to run/manage your VM, is called VirtualBox: <u>https://www.virtualbox.org</u>. You can download a copy for your home machine at the previous link.

Different operating systems have different processes for interacting with hardware, and VirtualBox simulates hardware in a way that the virtualized OS (VM) thinks that it is running on real hardware. Cool eh?!

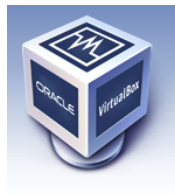

# VirtualBox

### Welcome to VirtualBox.org!

About Screenshots Downloads Documentation End-user docs Technical docs Contribute Community VirtualBox is a powerful x86 and AMD64/Intel64 virtualization product for enterprise as well as home use. Not only is VirtualBox an extremely feature rich, high performance product for enterprise customers, it is also the only professional solution that is freely available as Open Source Software under the terms of the GNU General Public License (GPL) version 2. See "About VirtualBox" for an introduction.

Presently, VirtualBox runs on Windows, Linux, Macintosh, and Solaris hosts and supports a large number of guest operating systems including but not limited to Windows (NT 4.0, 2000, XP, Server 2003, Vista, Windows 7, Windows 8, Windows 10), DOS/Windows 3.x, Linux (2.4, 2.6, 3.x and 4.x), Solaris and OpenSolaris, OS/2, and OpenBSD.

VirtualBox is being actively developed with frequent releases and has an ever growing list of features, supported guest operating systems and platforms it runs on. VirtualBox is a community effort backed by a dedicated company: everyone is encouraged to contribute while Oracle ensures the product always meets professional quality criteria.

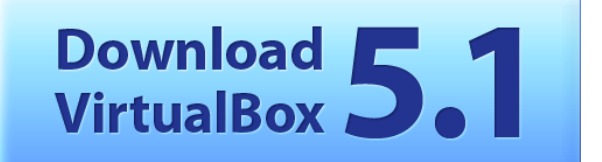

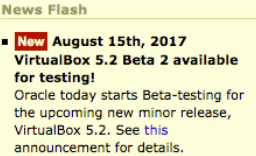

search... Login Preferences

- New July 27th, 2017
   VirtualBox 5.1.26 released!
   Oracle today released a 5.1
   maintenance release which improves stability and fixes regressions. See the Changelog for details.
- Important December 2nd, 2016
   We're hiring!
   Looking for a new challenge? We're
   looking for a System
- administrator(Germany).
  New July 12th, 2016
  VirtualBox 5.1 released!
  Many enhancements and
  improvements. Read more in the
  announcement.

More information...

#### Hot picks:

- Pre-built virtual machines for developers at 
   Gracle Tech Network
- Hyperbox Open-source Virtual Infrastructure Manager ⇒ project site
- phpVirtualBox AJAX web interface ⇒ project site
- site.member.hacdc.org:6380/wiki/Category:IQEmu

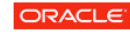

Contact - Privacy policy - Terms of Use

You need to download a version that matches your host machine (the machine you are currently running). I.e. if you are using a windows computer right now, and have the windows OS running on it, then you would download the VirtualBox platform package for "Windows hosts". If you have a Mac, then you would download the package for "OS X hosts", etc.

VirtualBox essentially distinguishes between the local or "host" machine, and a VM or "guest" machine that will be emulated.

#### Installation & Setup

### 1: download VirtualBox installer to your host machine

2: download the Oracle VM VirtualBox Extension Pack to your host machine

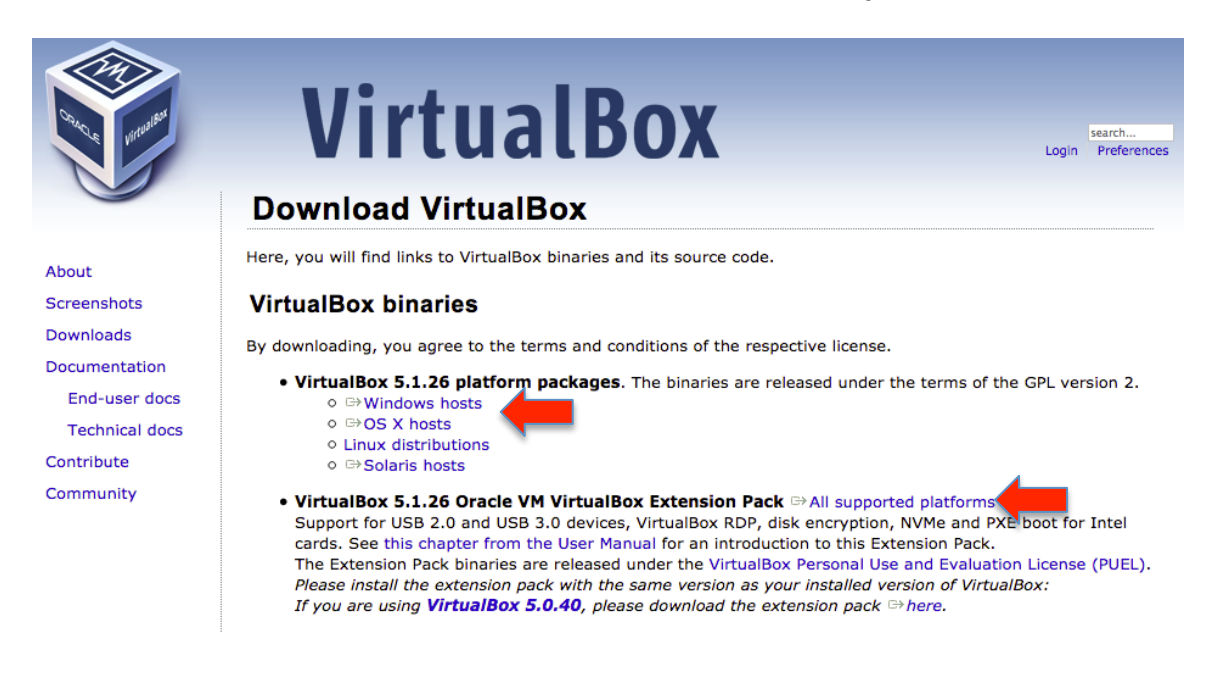

### 3: install virtual box on your machine & open

You should now see something similar to the following:

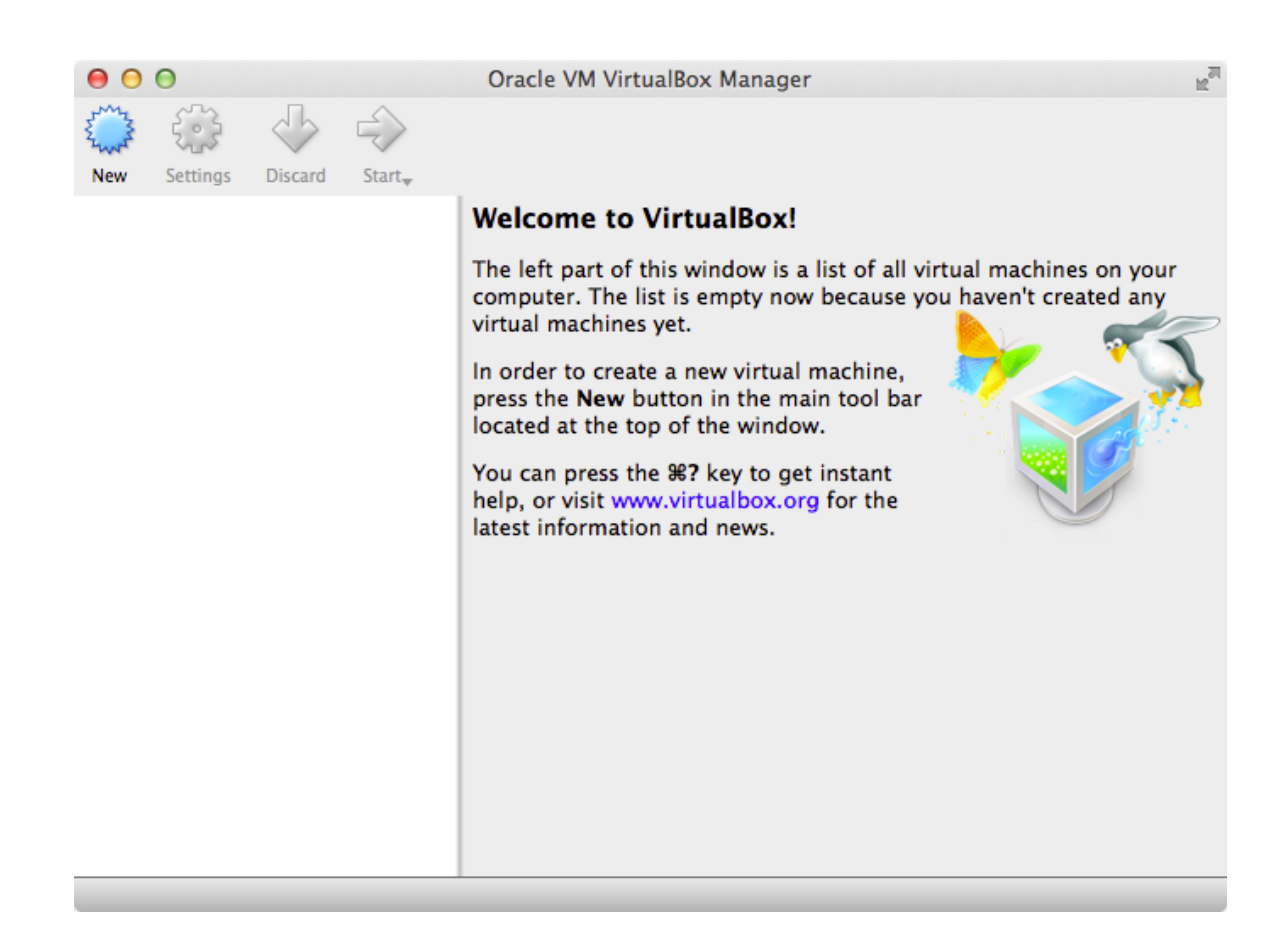

The user manual can be found here (if you need more details as we progress): <a href="https://www.virtualbox.org/manual/UserManual.html">https://www.virtualbox.org/manual/UserManual.html</a>

### 4: Install the Oracle VM VirtualBox Extension Pack (downloaded in step 2)

Double click on the file while VirtualBox is open to install this pack. You will see the following dialogue. Click on Install, then "I Agree" to the license terms.

| ? | You are about to install a VirtualBox extension pack.<br>Extension packs complement the functionality of<br>VirtualBox and can contain system level software that<br>could be potentially harmful to your system. Please<br>review the description below and only proceed if you<br>have obtained the extension pack from a trusted source. |                                                                                                    |  |  |  |
|---|----------------------------------------------------------------------------------------------------|----------------------------------------------------------------------------------------------------|--|--|--|
|   | Name:<br>Version:<br>Description:                                                                                                    | Oracle VM VirtualBox Extension Pack<br>5.1.26r117224<br>USB 2.0 and USB 3.0 Host Controller, Host<br>Webcam, VirtualBox RDP, PXE ROM, Disk<br>Encryption, NVMe. |  |  |  |

There will be a message that pops up to indicate successful install.

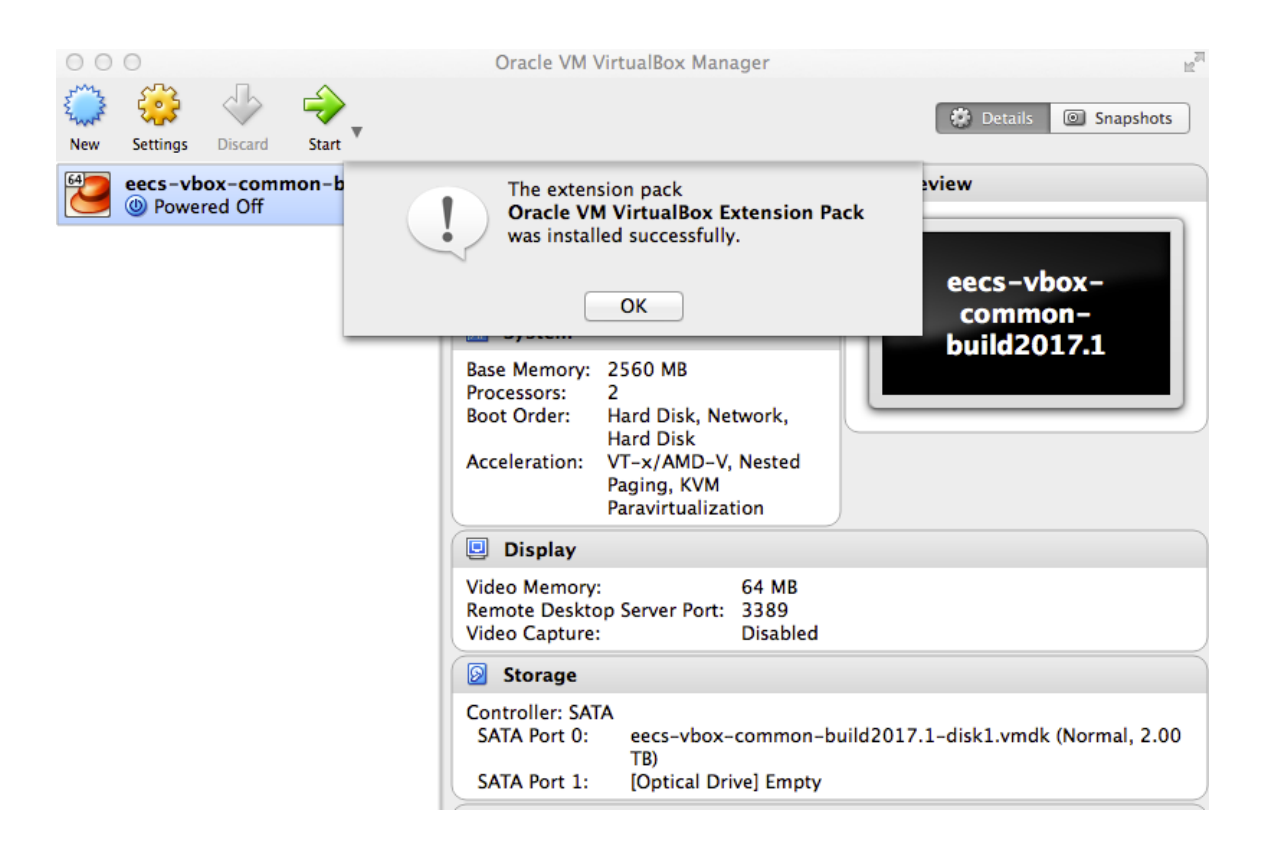

# 5: importing and setting up the pre-made VM from EECS

We will need to download the VM itself. This is a (big) file available from the following link. The file is quite large (4.8GB), so make sure you have enough space.

Download the student version of the VM here: http://dl.eecs.yorku.ca/common/eecs-vbox-common-latest.ova

user: common password: common

<u>NOTE:</u> \*.ova is a standard file format for storing a virtual machine "appliance" .. it can be easily imported into different virtual managers (other than virtualbox). The appliance has all the configuration necessary for the VM. If later you want to create your own VM, you would add one through the "new" button and would have to do the configuration yourself.

To import, go to File -> Import Appliance

| These are the virtual mach<br>suggested settings of the i<br>change many of the prope<br>items and disable others u | ines contained in the appliance and the<br>mported VirtualBox machines. You can<br>rties shown by double-clicking on the<br>sing the check boxes below. |
|----------------------------------------------------------------------------------------------------|----------------------------------------------------------------------------------------------------|
| Description                                                                                                    | Configuration                                                                                                    |
| Virtual System 1                                                                                                    |                                                                                                    |
| 😪 Name                                                                                                    | eecs-vbox-common-build2                                                                                                    |
| Product                                                                                                    | eecs-vbox-common                                                                                                    |
| 📃 Guest OS Type                                                                                                    | 🔁 Red Hat (64-bit)                                                                                                    |
| CPU                                                                                                    | 2                                                                                                    |
| RAM                                                                                                    | 2560 MB                                                                                                    |
| Reinitialize the MAC add                                                                                            | dress of all network cards                                                                                                    |
| Appliance is not signed                                                                                             |                                                                                                    |

Click on "Import" and the file will be converted into a \*.vmdk file (the virtual machine file format used by Virtual Box).

When this is completed, you should see a new virtual machine in your main VirtualBox window:

| 000                             | Oracle VM VirtualBox Manager                                                                                                    |
|---------------------------------|----------------------------------------------------------------------------------------------------|
| New Settings Discard Start      |                                                                                                    |
| eccs-vbox-common<br>Powered Off | Welcome to VirtualBox! The left part of this window is a list of all virtual machines on your computer. The list is empty now because you haven't created any virtual machine, press the New button in the main tool bar located at the top of the window. You can press the %? key to get instant help, or visit www.virtualbox.org for the latest information and news. |

# 7: launch your new VM!

Double click on the new icon in the left (eecs-vbox-common-build2017.1) and the system will boot into Centos. Once booted, you will see the following window. You may now continue with Lab0 (in this environment), or in LAS 1006.

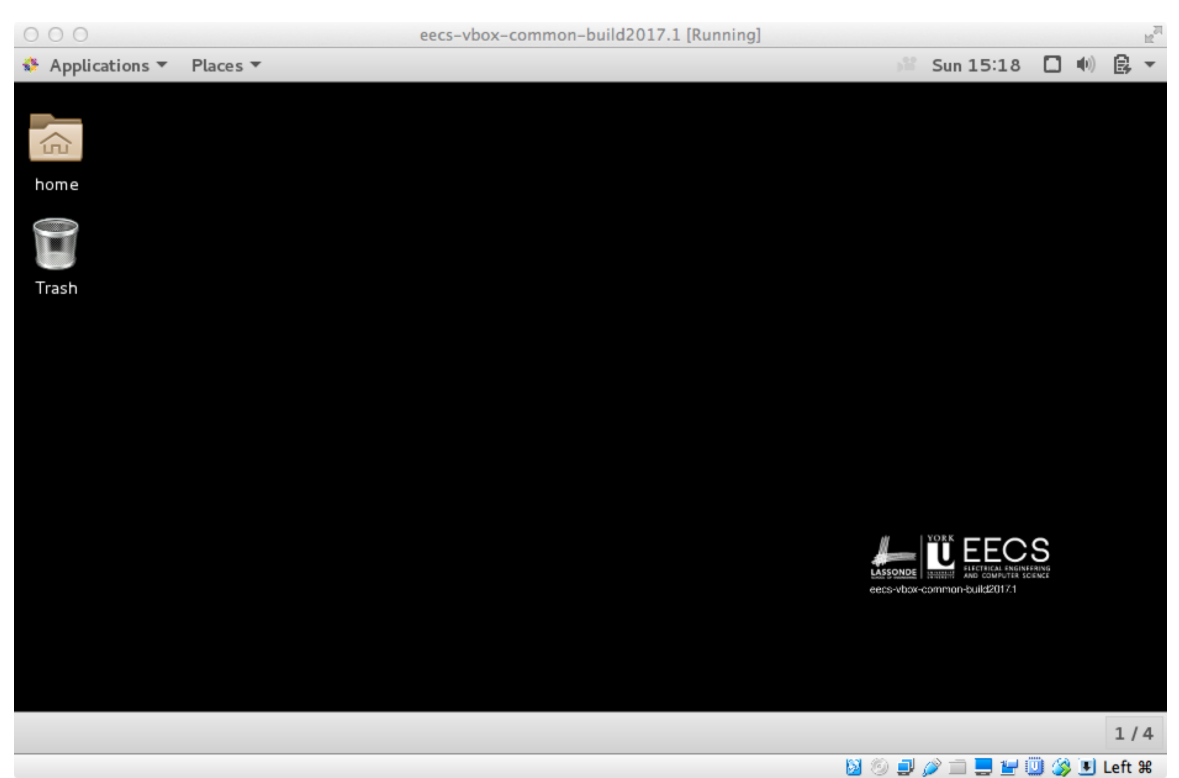

8: Basic familiarity with CentOS

We will look at how to access the files on our VM through two methods: a) File Browser; b) Terminal. The second method will be addressed in Lab 0.

First the File Browser. Launch the File Browser by either i) double clicking the Home folder on your desktop; or ii) clicking Applications -> Accessories -> Files

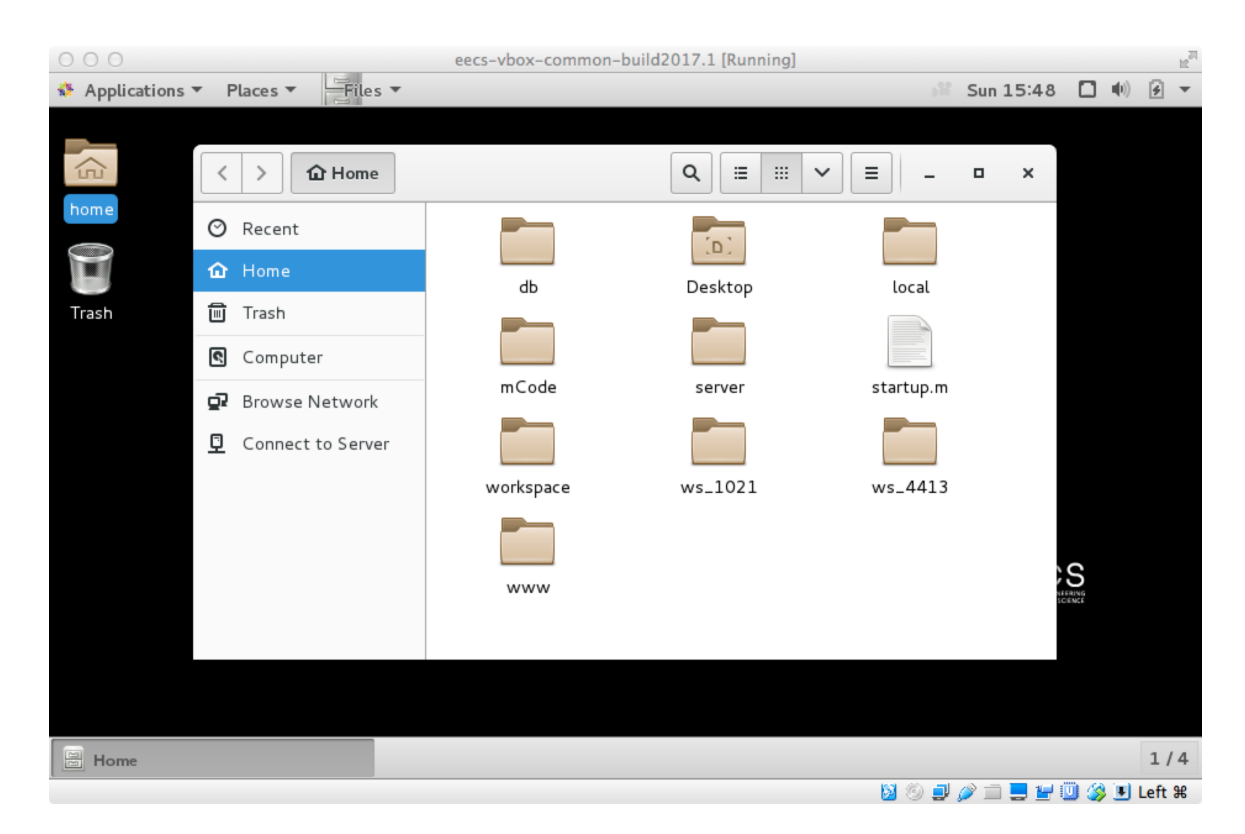

Both methods will open the File Browser on your "Home" folder. You can choose one of a number of "views" to organize your folders – as with Windows/Mac (see the icons next to the hourglass icon: e.g. list, grid, etc.

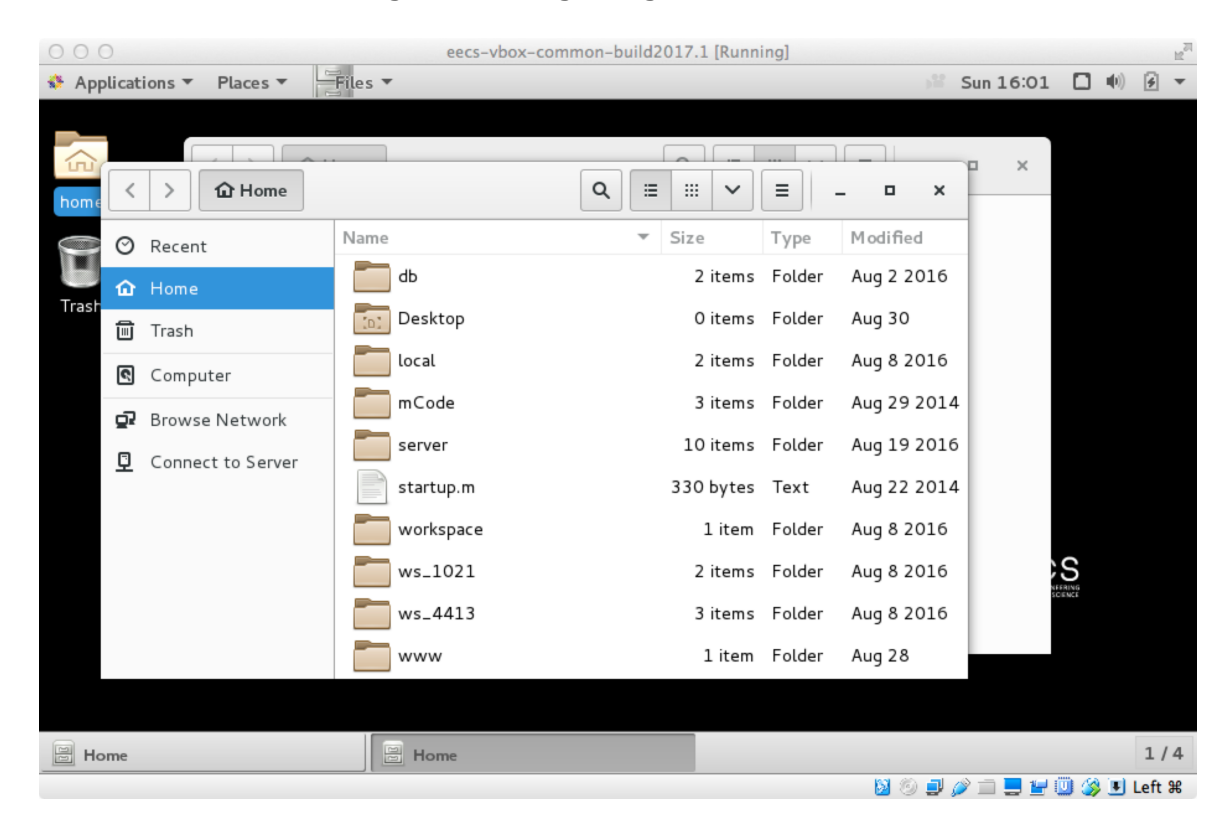

To create a new folder, simply right click in the whitespace where the folders are displayed (i.e. not on an existing folder), or on the "Location options" icon. Select "New Folder" from the dropdown menu.

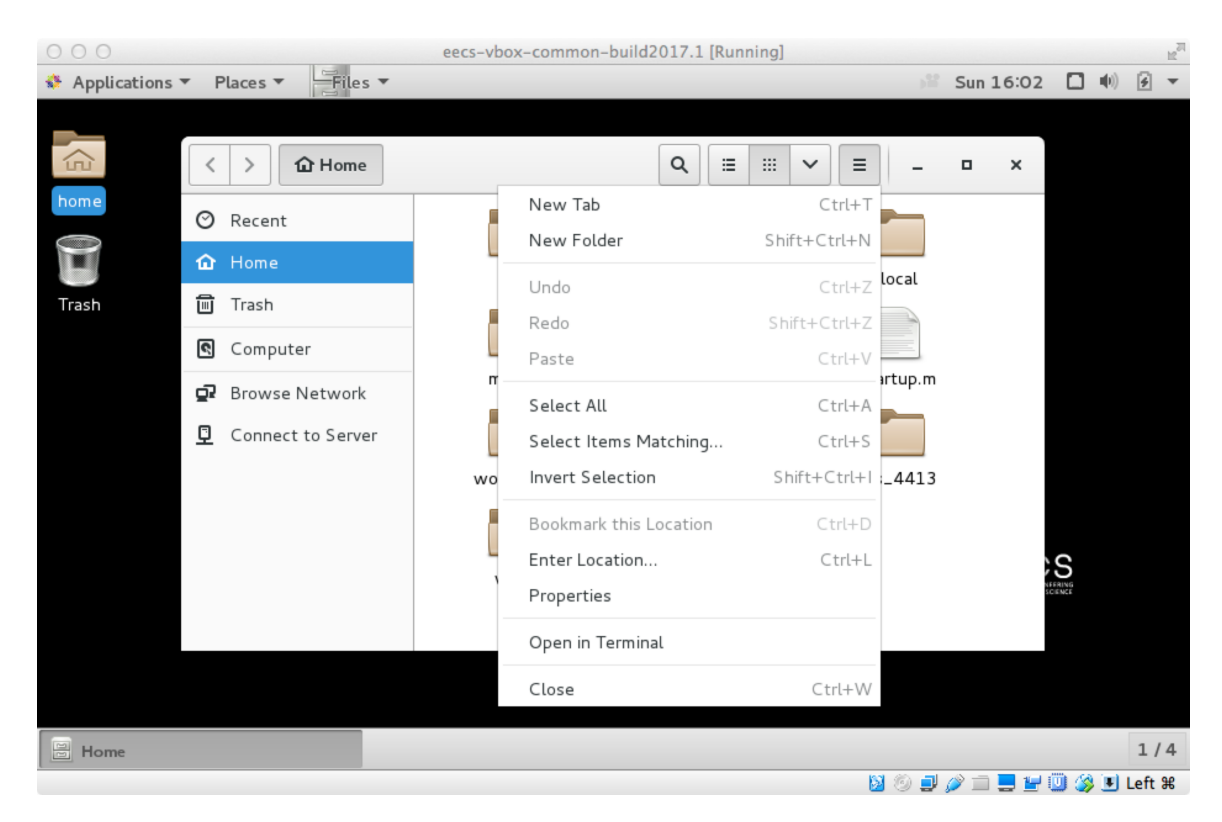

Name your folder "eecs1710" & hit enter, you should see the new folder appear in the File Browser. Double click on the new icon to navigate to the new folder.

You might also try to launch some other applications at this point. Key applications you will need for this course include:

- i. Firefox Web Browser
- ii. Terminal
- iii. Eclipse

Other useful apps -> LibreOffice (an opensource alternative to MS Office); gedit (a basic text editor (similar to Notepad/TextEdit).

E.g. open Office->LibreOffice 5.4 Writer (this is similar to MS Word). Create a new file with some random text, and save this file in your new eecs1710 directory. You can either save as an \*.odt file (native to LibreOffice), or as a \*.docx file (native & compatible with MS Word).

Now close LibreOffice Writer and navigate back to your new eecs1710 directory using the File Browser. You should see your document file listed.

You can also try using the gedit application to do something similar.

[For more information on using the Terminal and Eclipse tools, please see Lab 0]

# 9: Setup file browser connection to your prism account

Finally, if you create or save any new files, note that they all reside locally on your laptop/desktop's virtual machine. I.e. there is no connection to your actual lab accounts on PRISM (although the environment looks very similar).

We can setup a connection to your PRISM account so that we can easily transfer files to and from your lab accounts on campus. You will need to transfer files from campus to your local machine to work on them while at home.. any updated files you will want to transfer back to the university machine to continue working there while attending the lab sessions.

Of course, you may also plug in a usb stick and copy files to and from your virtual machine, and transfer files physically to the lab machines that way also. Consult the VirtualBox user manual for how to connect your virtual machine to a USB key.

To setup a connection through your file browser, click on "Connect to Server" (last item on the left hand margin, in the File Browser window). *[It is assumed you are already connected to the internet on your host machine – you can test this by opening Firefox from within your VM, and browsing the web].* 

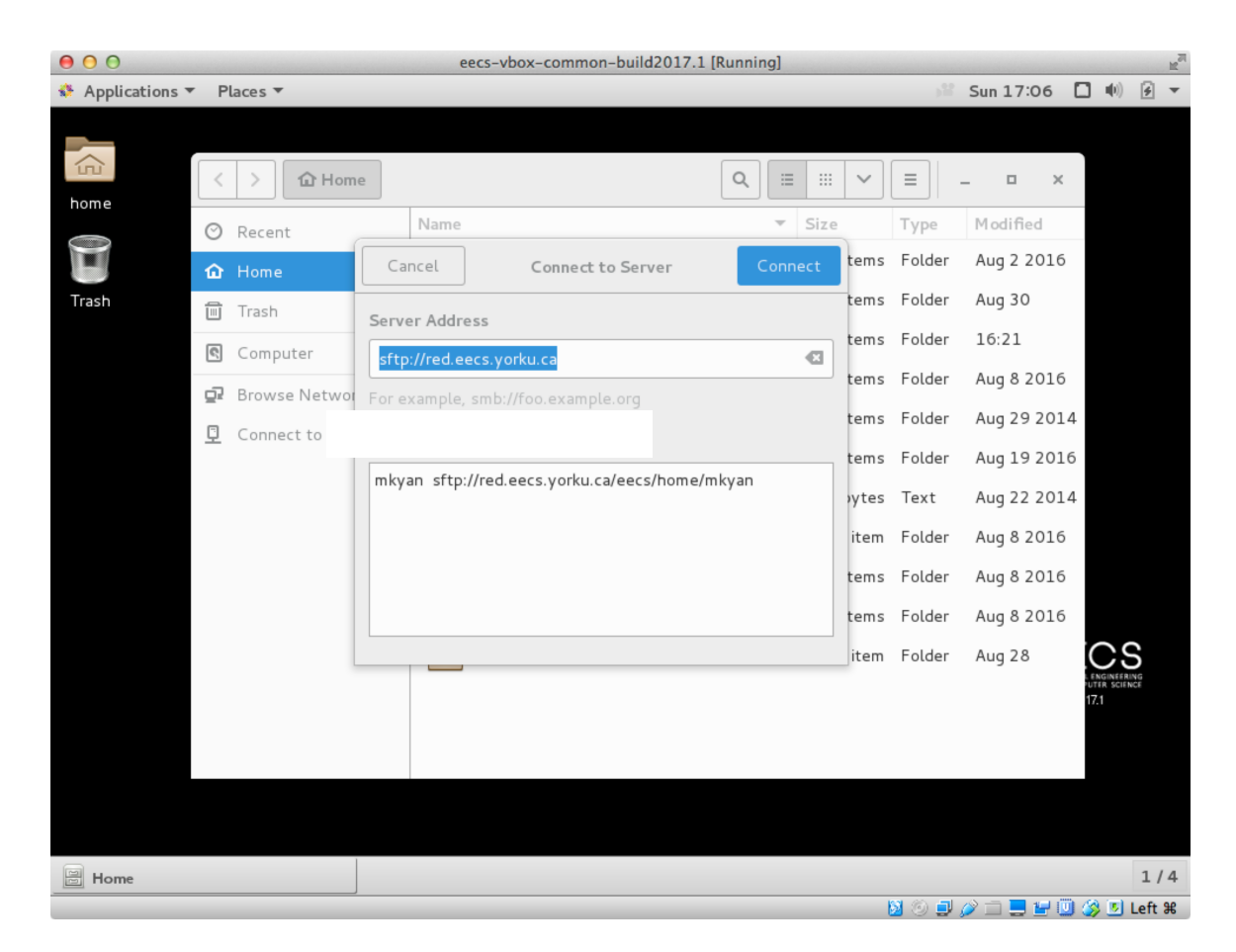

Enter "sftp://red.eecs.yorku.ca" into the Server Address box (shown above). This tells the File Browser to use Secure File Transfer Protocol (SFTP) to connect to the PRISM server (red.eecs.yorku.ca). Now click "Connect" and you will be prompted for your PRISM login name and password. Your lab account should be setup prior. Once connected, you will see a new window connected to *red.eecs.yorku.ca*.

| 000         |          | 11 - 2000         |      | eecs-vbox-commor | -build2017.1 [Ru | nnin | g]     |             |                        |            | 12 <sup>20</sup> |
|-------------|----------|-------------------|------|------------------|------------------|------|--------|-------------|------------------------|------------|------------------|
| Application | is ₹     | Places - Files -  |      |                  |                  |      |        | 12          | Sun 17:13              | •••)       | <b>\$</b> •      |
| home        |          | く ) û Home        |      |                  |                  | ٩    |        | ✓ Ξ -       | ×                      |            |                  |
| 2           | <        | > 🔄 red.eecs.yo   | rku. | ca               | Q = :::          | ~    |        | _           | Modified<br>Aug 2 2016 |            |                  |
| Trash       | 0        | Recent            | Na   | me               | ▼ Size           | 2    | Туре   | Modified    | Aug 30                 |            |                  |
|             | 企        | Home              |      | Desktop          |                  |      | Folder | Nov 30 2015 | 16:21                  |            |                  |
|             | ▤        | Trash             |      | Documents        |                  |      | Folder | Sep 8       | Aug 8 2016             |            |                  |
| red.eecs.y  | 9        | Computer          |      | Downloads        |                  |      | Folder | Aug 31      | Aug 29 2014            |            |                  |
|             | <u>D</u> | Browse Network    |      | Music            |                  |      | Folder | Nov 30 2015 | Aug 19 2016            | ,          |                  |
|             | Ŀ        | red.eecs.yorku 🛆  |      | Pictures         |                  |      | Folder | Nov 30 2015 | Aug 22 2014            |            |                  |
|             | ₽        | Connect to Server |      | prism            |                  |      | Folder | Jul 17 2015 | Aug 8 2016             |            |                  |
|             |          |                   |      | Public           |                  |      | Folder | Nov 30 2015 | Aug 8 2016             |            |                  |
|             |          |                   |      | Templates        |                  |      | Folder | Nov 30 2015 | Aug 8 2016             |            |                  |
|             |          |                   |      | Videos           |                  |      | Folder | Nov 30 2015 | Aug 28                 | CS         | 6                |
|             |          |                   |      | workspace        |                  |      | Folder | Aug 31      |                        | UTER SCIEN | NG<br>CE         |
|             |          |                   |      |                  |                  |      |        |             |                        |            |                  |
|             |          |                   |      |                  |                  |      |        |             |                        |            |                  |
|             |          |                   |      |                  |                  |      |        |             |                        |            |                  |
|             |          |                   |      |                  |                  |      |        |             |                        |            |                  |
| Home        |          |                   | 3 m  | hkyan            |                  |      |        |             |                        |            | 1/4              |

Now you can transfer files by dragging and dropping from either your *local* system (Home folder or any subfolder), to/from the *remote* system (*red.eecs.yorku.ca*). In the diagram above, you can resize and reposition the two file browser windows and experiment by dragging the sample *\*.docx* file you created earlier across to the *red.eecs.yorku.ca* window (PRISM machine). When you go to the lab and login, your file should be there! You can also experiment the other direction later.

<u>Note</u>: you can use the file browser to create folders on *red.eecs.yorku.ca* just as you do locally. When we use Eclipse and other tools to run code however, this must be done locally (i.e. on local files only), so you will not be able to run code sitting on *red.eecs.yorku.ca* from your VM.

To disconnect from the PRISM machine, simply click the eject button in the left margin (next to the *red.eecs.yorku.ca* shortcut).

We will learn more advanced use of these tools as we progress through the course, but for now, you have enough to get started.

### \*\* To close down the VM, you have two options.

1. Power off -> click the drop down icon (top right of desktop), and hit power button

2. In the VM window, go to the menu: Machine -> Pause (this option saves the current state of your VM, and when you restart, all the work you had open will still be there!). This is somewhat like a suspend/hibernate function on your laptop.